# 西安市公共资源交易中心 工程建设交易平台不见面开标操作指南 ——开标人员

# 目录

| 1. | 使用须知2              |
|----|--------------------|
| 2. | 用户注册2              |
| 3. | 用户登录2              |
|    | 3.1. 用户登录方式3       |
| 4. | 开标流程4              |
|    | <b>4.1</b> . 投标人签到 |
|    | 4.2. 开标            |
|    | 4.3. 投标情况公示5       |
|    | 4.4. 投标文件解密6       |
|    | 4.5. 唱标            |
|    | 4.6. 确认开标报表8       |
|    | 4.7. 抽取清单项9        |
|    | 4.8. 开标结束10        |
| 5. | 功能栏目12             |
|    | 5.1. 系统消息12        |
|    | 5.2. 投标人异议12       |
|    | 5.3. 询标            |

1

## 1. 使用须知

西安市公共资源交易中心工程建设平台交易平台不见面开标系统是为西安建设工程交易中心研发的远程开标系统。登录本系统,推荐使用 IE11 及以上浏览器。

## 2. 用户注册

需要访问西安市公共资源交易中心工程建设服务平台,并在企业 信息库栏目中进行注册,按照企业库的要求进行录入企业基本信息, 通过处理后。企业可以进行网上招标投标工作。

# 3. 用户登录

必须使用 IE 浏览器。在地址栏中输入 http://new.xacin.com.cn:8887/进入西安市公共资源交易中心工程 建设交易平台。点击进入系统,不见面开标登录系统。进入登录界面, 如下图:

| 回安甲公共<br>工程建设<br>XTan Construction Resou | 贷源父易中心<br>交易平台<br>rce Trading Platform | Ĩ      | 西安市公共资源<br>页 综合动态 | R交易中心服务平台                                                                        | 四安市公共资源交易中心<br>1息 大数据分析                | >工程建设监督平台<br>认证服务                              |
|------------------------------------------|----------------------------------------|--------|-------------------|----------------------------------------------------------------------------------|----------------------------------------|------------------------------------------------|
| 层建筑工程                                    | 市政设 基础工                                | 施 水利工程 | 星 <u>充</u> 重 交通工  | 程 快路工                                                                            |                                        | î工程                                            |
| 注资源 工业和<br>混                             | 音                                      | 程      | ¥ — #ж.т          | 程<br>(二) 生态环<br>工程                                                               | 境                                      |                                                |
| 3 不见面开标                                  | 進入系統 3)                                |        |                   | <ul> <li>综合动态</li> <li>·我市首个进入公式</li> <li>·业务一处召开20</li> <li>·业务一处召支部</li> </ul> | 共资源交易平台交易。<br>20年招标投标营商…<br>获合财务处党支部开。 | 更多 ><br>2020-09-17<br>2020-09-09<br>2020-08-31 |

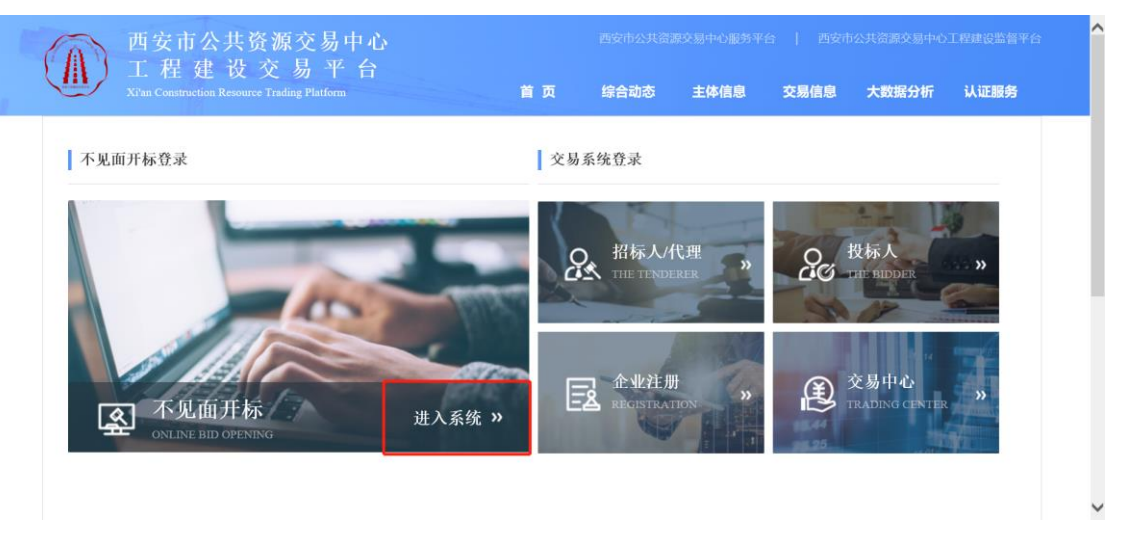

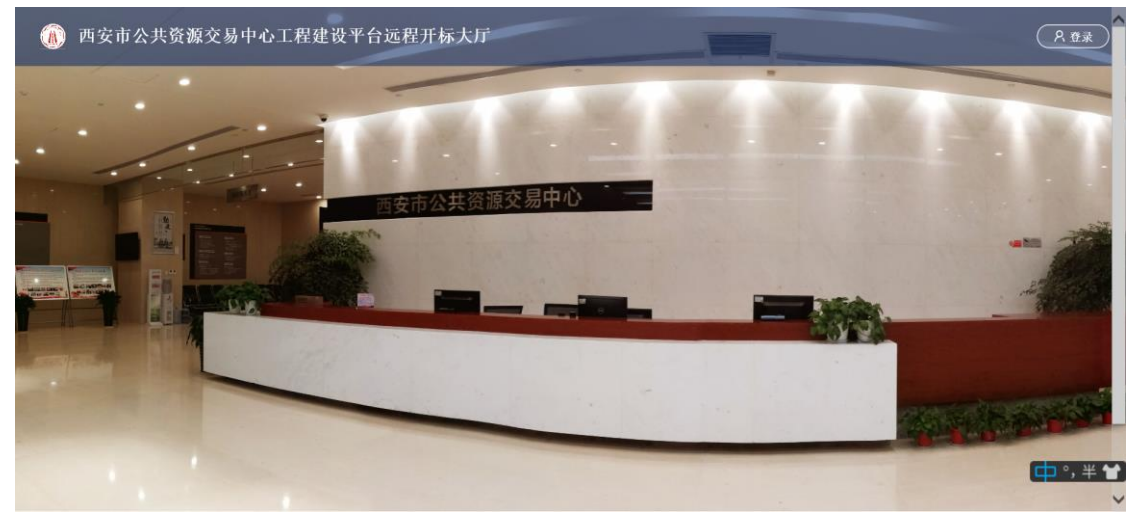

# 3.1.用户登录方式

1、单击上图中右上角的【登录】后,弹出登录窗口,点击 CA 登录,

# 插上 CA 后, 点击登录, 如下图:

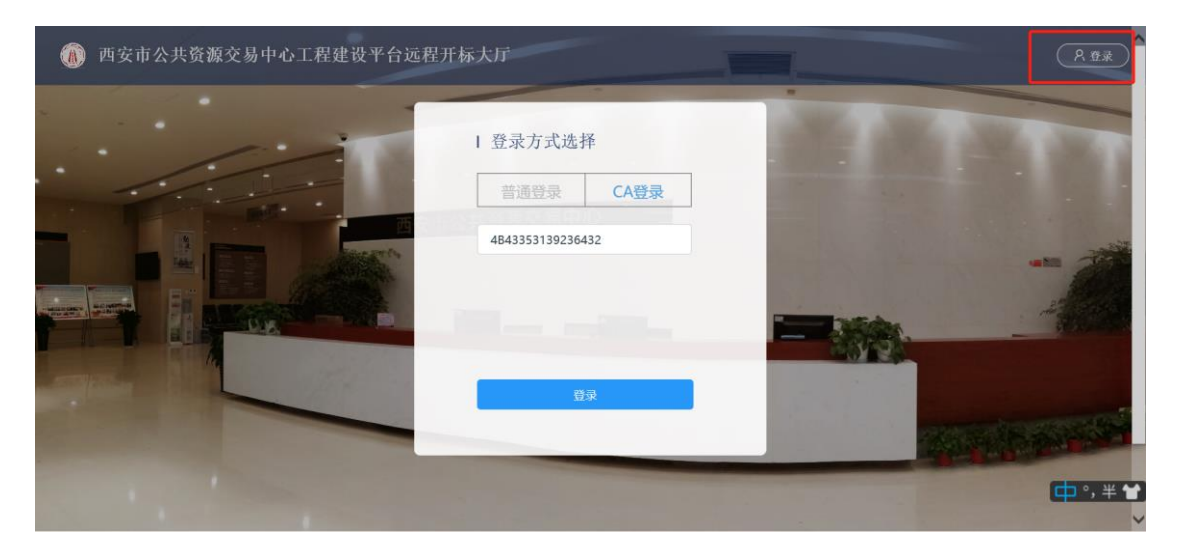

2、登录后, 进入网上开标大厅界面, 招标人/招标代理界面如下图:

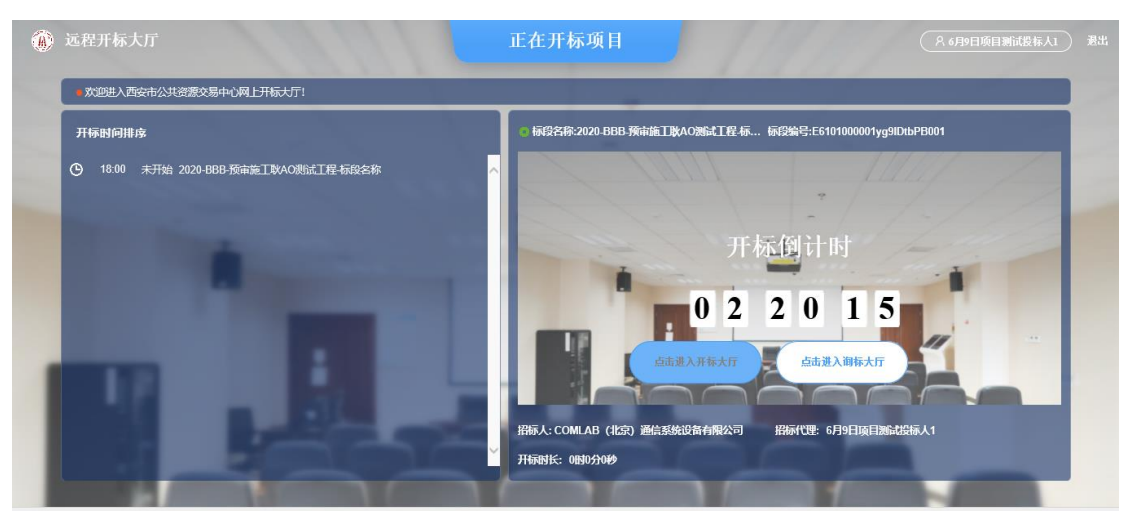

图中左侧可以看到需要开标的项目,右侧为开标倒计时。选中左侧项目后点 击右侧"进入开标大厅"。

# 4. 开标流程

#### 4.1.投标人签到

可以查看报名的投标单位的信息。开标前1小时由投标人进行签到, 签到成功后就可以看到各投标人的签到时间、授权委托人及联系电话。右侧显示系统记

#### 录的环节消息。如下图所示:

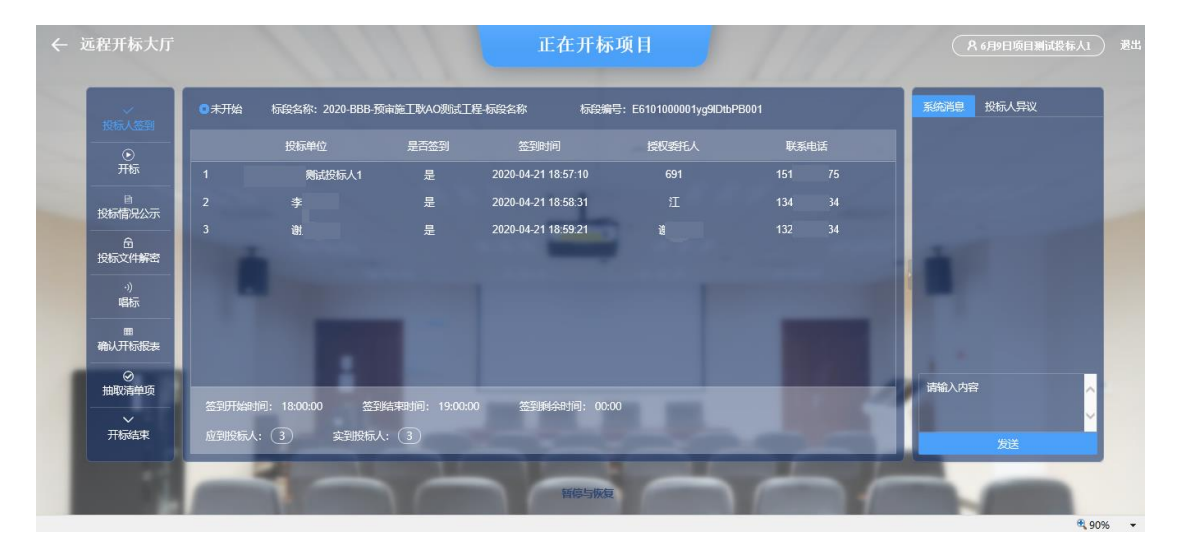

## 4.2.开标

#### 开始开标,宣布会场纪律。

| ~           | ●开标结束 标段名称: 现场开标场置-CJBH-001                                                                                                    | 标段编号: E6101000001PKUEl1WgJ001  | 系统消息 投标人异议                                      |
|-------------|----------------------------------------------------------------------------------------------------|--------------------------------|-------------------------------------------------|
| 投标人签到       |                                                                                                    |                                | ●【2020-11-06 10:21:21】【系<br>64】加左亚始带与85标项公      |
| ●<br>开解     | "不见                                                                                                    | 」面"开标会场纪律                      | I MALE / MERTING AND A                          |
| 8           | 一、 本次开标会议通过"不见面"开标大厅以在线方式进行,开标过                                                                                                    | 程由指标人负责组织。                     | ●【2020-11-06 10:22:13】【系<br>65】Ⅲ左Ⅲ左Ⅲ4495 港十安左20 |
| 投标情况公示      | 二、参加开标会议的所有单位和人员要严格遵守有关法律法规规定                                                                                                    | 动招标文件要求,共同维护好开标秩序。             | 统】现任开始解密,两人家任30<br>分钟内完成解密!                     |
| 6<br>投标文件解密 | 三、参加开标会议的所有单位和人员不得以任何形式非法干扰和改                                                                                                    | 喇开标过程和结果。                      | [2020-11-06 10:22:16] [系                        |
| -1)         | 四、 各投标人在项目开标、 译标期间应保持在线状态、并在现金管                                                                                                    | 饲和要求贫困内完成相关酶应指令。否则视为放弃并承担相应后里。 | 況」解留已完成: 简照有唱体数<br>据!                           |
| 唱标          | 五 条护标志前对开运结里方导议的 应达器系统提示和电子通过                                                                                                    | 17字週川                          | ■【2020-11-06 10:22:33】【系                        |
| m           |                                                                                                    |                                | 统】现在开始确认唱标内容,请<br>大家在10分钟内完成确认!                 |
| 开标记录表       | A. Theoreman Activity and Activity and Ac | LTT 99494 TJ .                 | 4【2020-11-06 10:23:15】【系                        |
|             |                                                                                                    |                                | 请输入内容                                           |
|             |                                                                                                    |                                |                                                 |

# 4.3.投标情况公示

对所有投标单位的保证金递交方式及状态和文件递交状态进行显示。

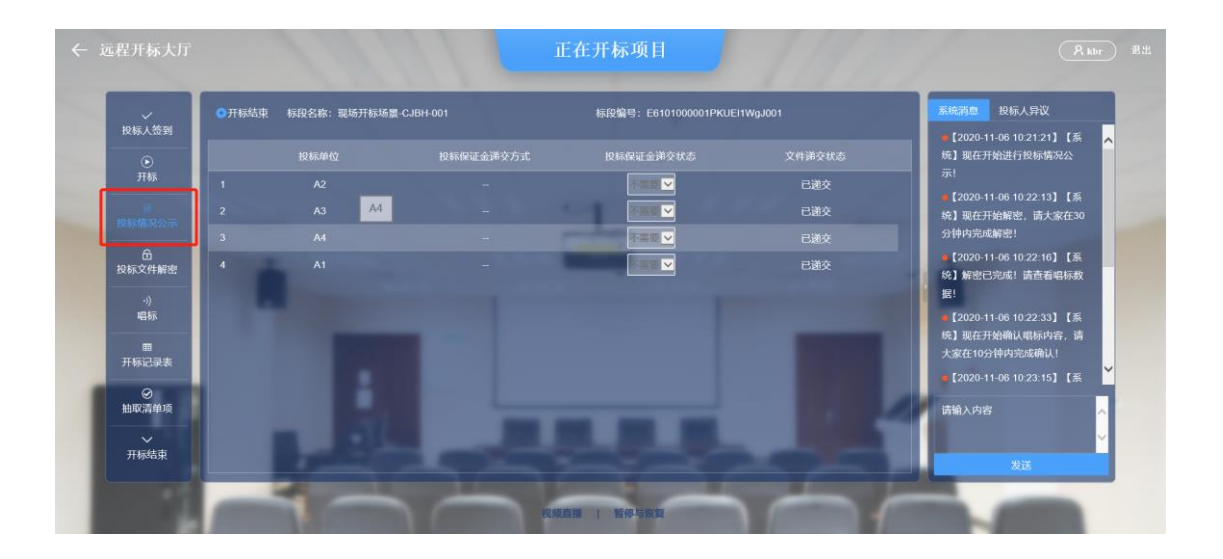

## 4.4.投标文件解密

发起解密后投标单位在规定的时间内进行解密:

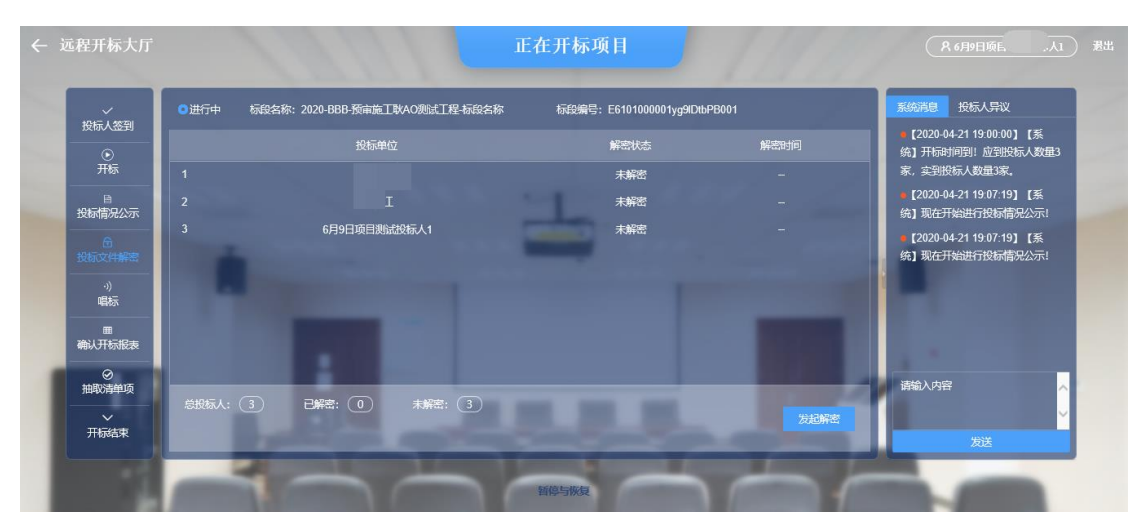

此环节显示所有投标单位的解密状态:

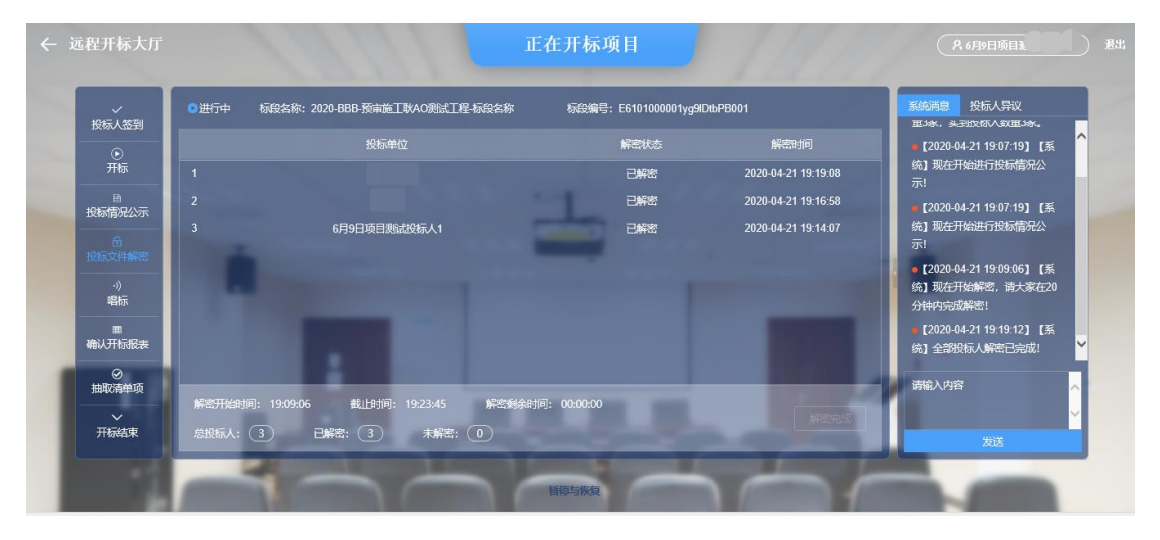

# 4.5.唱标

对投标单位的报价进行公布:

| が知る              | 开标结束 标段名      | 称:现场开标场量-CJBi |            | 标段                    | 編号: E6101000001 | PKUEI1WgJ001 |                 | 系統消息 投标人异议                                                           |
|------------------|---------------|---------------|------------|-----------------------|-----------------|--------------|-----------------|----------------------------------------------------------------------|
| ()<br>()         | 招标控制价(元): 970 | 077174.68     |            |                       |                 |              |                 | <ul> <li>【2020-11-06 10:21:21】【系</li> <li>焼】現在开始进行投标情况公</li> </ul>   |
| 开标               | 投标单位          |               |            | 安全文明施工费<br>(元)        |                 | 质量承诺         | 项目经理/总监/负责<br>人 | 示!                                                                   |
|                  | 1             | 77781587.34   | 4521672.52 | 3368528.25            |                 |              | 紅紅              | <ul> <li>【2020-11-06 10:22:13】【系</li> <li>統】现在开始解密,请大家在30</li> </ul> |
| 安休福苑公示           | 2             |               |            |                       |                 |              |                 | 分钟内完成解密!                                                             |
| 6日<br>投标文件解密     | 3             |               |            | and the second second |                 |              |                 | ●【2020-11-06 10.22:16】【系<br>统】解密已完成! 请查看唱标数                          |
| -11              | 4             |               |            |                       |                 |              |                 | 据!                                                                   |
|                  |               |               |            |                       |                 |              |                 | ■ [2020-11-06 10:22:33] 【系<br>60】 IIIがIIIが目的にために、注                   |
| THEORE           |               |               |            |                       |                 |              |                 | 永定】现任开始确认唱称内容,请<br>大家在10分钟内完成确认!                                     |
| JT 105 ILL SPORE |               |               |            |                       |                 |              |                 | •【2020-11-06 10:23:15】【系                                             |
| (○)              |               |               |            |                       |                 |              |                 | LEEA & chich                                                         |

## 在规定的时间内发起异议:

| ← 远程开标大厅                                                                                                    | 正在开标项目                                                                                                    | (A 6月9日顷目测ii 末人i) 岩出                                                                                                    |
|----------------------------------------------------------------------------------------------------|----------------------------------------------------------------------------------------------------|----------------------------------------------------------------------------------------------------|
| 投标人签到<br>予<br>开标<br>投标情况公示<br>合<br>投标文件解密<br>等<br>新<br>新<br>新<br>新<br>新<br>一<br>一<br>一<br>一<br>一<br>一<br>一<br>一<br>一<br>一<br>一<br>一<br>一 | <ul> <li>● 进行中 系段宏称: 2020-BBB 預本施工隊AO集成工程-标段名称 标段编号: E6101000001yg9D0bPB001</li> <li>出所社 報約(元): 97077174.68</li> <li>2 短标单位 投标总价 (元) 推振者 (元) 空全文明施工程 工時(日历天) 医曲赤緒 项目经程/应监协表<br/>(元) 空空文明施工程 工時(日历天) 医曲赤緒 项目经程/应监协表<br/>人 人 名 文比乐</li> <li>2 進、 4 96166636.39 452</li> <li>3 多1 77781587.35 577</li> <li>① 即将发起异议(问询)!<br/>异议问前时问为 10 分钟,演主要重看异议消息!</li> <li></li></ul> | K65982 投影人界议     TD:%、急到ISSE/ARXEA%、     [2020-04-2119-07.19] [新     约] 现在开始进行限制情况公     示!     [2020-04-2119-07.19] [新     约] 现在开始进行限制情况公     示!     [2020-04-2119-07.19] [新     约] 现在开始进行限制情况公     示!     [2020-04-2119-09.6] [新     约] 现在开始进行限制情况公     示!     [2020-04-2119-09.6] [新     约] 现在开始进行限制情况     [2020-04-2119-09.6] [新     统] 或是开始提示 |
| の<br>抽取清単項<br>一<br>一<br>一<br>一<br>一                                                                                                    |                                                                                                    | 調給入 <b>7</b> 9年<br>2015                                                                                                    |

# 异议时间结束:

| 远程开标大厅     |                             |                |              | 正在开机             | 际项目             |              |            |                                                                       |
|------------|-----------------------------|----------------|--------------|------------------|-----------------|--------------|------------|-----------------------------------------------------------------------|
| ~          | <ul> <li>进行中 标段名</li> </ul> | 称:2020-BBB-预审施 | 工歌AO测试工程-标   | 段名称 标段           | 编号: E6101000001 | yg9lDtbPB001 |            | 系统消息 投标人异议                                                            |
| 投标人签到      | 招标控制价(元): 97                | 077174.68      |              |                  |                 |              |            | ■ [2020-04-21 19:00:00] [系 へ                                          |
| ●<br>开标    | 投标单位                        | 投标总价 (元)       | 措施费 (元)      | 安全文明施工费          | 工期(日历天)         | 质量承诺         | 项目经理/总监/负责 | 统】开标时间到:应到技际人数<br>量3家,实到投标人数量3家。                                      |
| 授标情况公示     | 1                           | 96166636.39    | 4521672.51   | 3368528.25       | 234             | 合格           |            | ■ [2020-04-21 19:07:19] [系<br>統] 现在开始进行投标情况公                          |
|            | 2                           | 96166636.39    | 4521672.51   | 3368528.25       |                 |              |            | 示!                                                                    |
| 投标文件解密     | 3                           | 77781587.35    | 5777707.46   | 3368528.25       |                 |              |            | <ul> <li>【2020-04-21 19:07:19】 【系</li> <li>(东) 现在开始进行投标情况公</li> </ul> |
| 。)<br>唱标   |                             |                |              |                  |                 |              |            | 示!                                                                    |
|            |                             |                |              |                  |                 |              |            | ■ [2020-04-21 19:09:06] 【系<br>∽1 现在开始解释 清大家在20                        |
| 确认开标报表     |                             |                |              |                  |                 |              |            | 分钟内完成解密!                                                              |
| ⊘<br>抽取清单项 |                             |                |              |                  |                 |              |            | 请输入内容                                                                 |
|            | 异议开始时间: 2020                | /4/21 19:25:06 | 截止时间: 2020/4 | /21 19:35:06 🛛 📮 | 戦入利余时间: 00:00:  | 00           |            | ·                                                                     |
| TT+T/+-t-  | ●根标人・(3)                    | 无异议: ①         | 有异议: (1)     |                  |                 |              |            | 445244                                                                |

## 4.6.确认开标报表

对唱标的内容进行确认,包含确认状态和 CA 锁号:

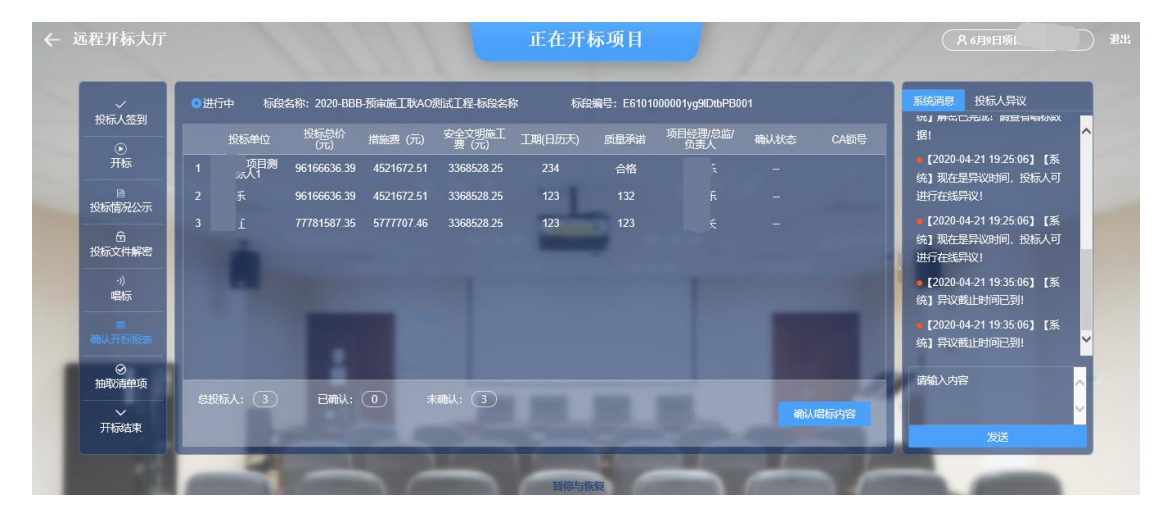

发起确认唱标内容消息,时间可以根据单位的多少进行设置:

|             | ●进行中 标段名称: 2020-BBB 预审施工教AO测试工程标段名称 标段编号: E6101000001yg9DbbPB001 |                                                                                      |
|-------------|------------------------------------------------------------------|--------------------------------------------------------------------------------------|
| 1200/00299  | 投标单位 投标总价 措施费 (元) 安全文明施工 工期(日历天) 质量承诺 项目经理)总监/ 确认状态 CA嵌号         | 据!                                                                                   |
| ●<br>开标     | 1 55 页目列 96166636 39 4521672.51 3366528.25 234 合格 刘大乐 -          | 9 [2020-04-21 19:25:06] 【系<br>统】现 <del>在是</del> 异议时间,投标人可                            |
| 日投标情况公示     | 2 法. 96166636.39 4521672.51 33                                   | 进行在线异议!                                                                              |
| 合<br>投标文件解密 | 3 <u>5</u> 2 77781587 35 5777707.46 3:                           | <ul> <li>【2020-04-21 19:25:06】【系</li> <li>统】现在是异议时间,投标人可</li> <li>进行在线异议!</li> </ul> |
| ·))<br>唱标   | Reference Contractioner Landback                                 | • [2020-04-21 19:35:06] 【系<br>统】异议截止时间已到!                                            |
| 带<br>确认开标报表 |                                                                  | • [2020-04-21 19:35:06] [系<br>统] 异议截止时间已到!                                           |
| ⊘<br>抽取清单项  | H9052.4. (3) Paneli. (1) ≠aneli. (3)                             | 请输入内容                                                                                |
| ~           |                                                                  |                                                                                      |
| 井标结束        |                                                                  | 1994<br>1994                                                                         |

#### 确认完成唱标内容:

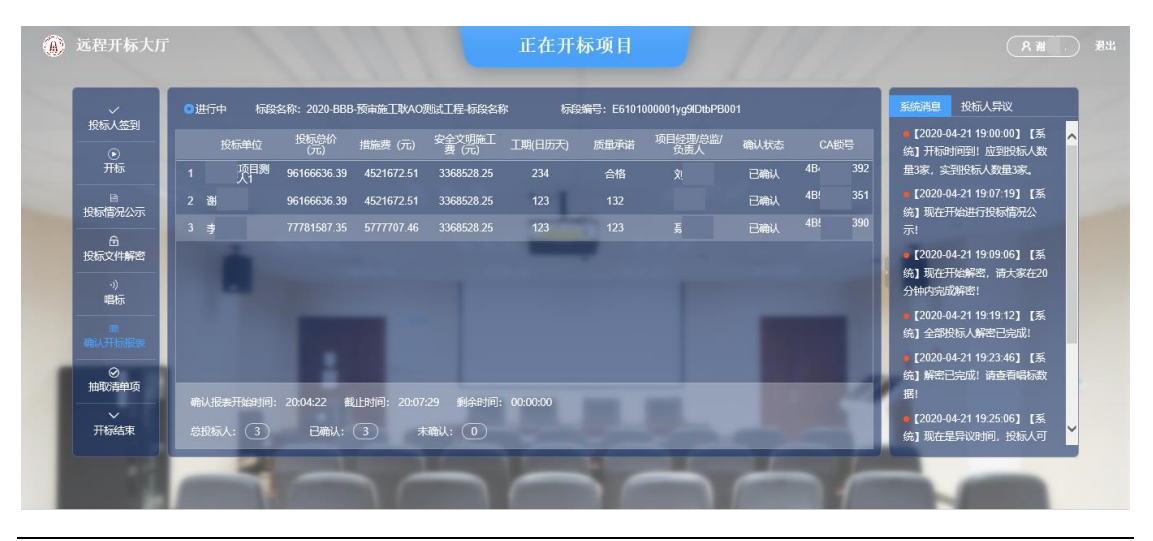

# 4.7.抽取清单项

| ~                 | ◎进行中 标段名称: 2020-BBB-预审施工联AO测试工程-标段名称                                                                            | 标段编号: E6101000001yg9lDtbPB001 | 系统消息投标人异议                                                                         |
|-------------------|----------------------------------------------------------------------------------------------------|-------------------------------|-----------------------------------------------------------------------------------|
| 投标人签到<br>一<br>开标  | 汗雨项目 单项工程 单位工程 清单编码                                                                                             | 名称 单位 数量 参考单价 参考合价            | <ul> <li>【2020-04-21 19:00:00】【系统】开标时间到!应到股标人数</li> <li>量3家,实到股标人数量3家。</li> </ul> |
| 目<br>投标情况公示       | 1996 - 1997 - 1997 - 1997 - 1997 - 1997 - 1997 - 1997 - 1997 - 1997 - 1997 - 1997 - 1997 - 1997 - 1997 - 1997 - | 1                             | ■【2020-04-21 19:07:19】【系<br>统】现在开始进行投标情况公<br>示!                                   |
| 合<br>投标文件解密<br>   |                                                                                                    |                               | • [2020-04-21 19:07:19] [系<br>统] 现在开始进行投标情况公                                      |
| 唱标<br>画<br>确认开标报表 |                                                                                                    |                               | <ul> <li>【2020-04-21 19:09:06】【系</li> <li>統】现在开始解密,请大家在20<br/>分钟内完成解密!</li> </ul> |
| ⊘<br>抽取清单项        |                                                                                                    |                               | 请输入内容                                                                             |
| →<br>开标结束         | 已带鞭雨散星:清单0条;材料0条<br>带取项与听有清单项的比例为数目:清单-;材料                                                                      |                               | 4524                                                                              |

点击抽取清单项界面右下方的【抽取清单项】:

对清单项目进行详细抽取:选择参考内容(控制价、招标文件、某投标单位)-评审项目(清单、材料等)-抽取评审项(直接抽取、随机抽取等)。可以查看显 示的内容(所有项、已抽取项等)。

|                                 | 正本开标项目                           |                                       |
|---------------------------------|----------------------------------|---------------------------------------|
| 抽取清单项                           |                                  |                                       |
| 参考: 控制价 • 评审项目: 清单              | - 抽取评审项: 直接抽取 - 显示: 显示所有项        | - 全部选择 全部取消 ^                         |
| 投标人签                            |                                  | 确定抽取 抽取完成 0) (系                       |
| 打印 已抽取项数目:<br>开标 拍取项占所有清单项的比例为: | 清单0条;材料0条<br>清单0.00%;材料0.00%     | 投标人数<br>到家。                           |
| 请选择单位工程                         | 是否抽取 单项工程 单位工程 清单编码              | 9] [系                                 |
| 投标情况 🞽 🗹 2020-BBB-预审施工耿AO测试工程   | □ 2号楼 2号楼一标段-给排水 030804005001    | 洗涤盆 [项目特征] 1.型号:拖布池 高況公 -             |
| A 1 2 其他                        | □ 2号楼 2号楼一标段-给排水 030803001002 \$ | 螺纹阀门 [项目特征] 1.类型:不锈钢                  |
| 投标文件制 🗾 园林工程-景观                 | □ 2号楼 2号楼一标段-给排水 030803001006 \$ | 螺纹阀门 [项目特征] 1.类型:不锈钢 9] [系            |
| ☑ 市政给水-公园管道                     | 2号楼 2号楼一标段-给排水 030801004002      | 柔性抗震铸铁管 [项目特征] 1.安装 常兄公               |
| 唱标 ☑ 市政给水-土建                    | 2号楼 2号楼一标段-给排水 030803003001      | 焊接法兰阀门 [项目特征] 1.类型:不                  |
| ☑ 园林工程-绿化                       | 2号楼 2号楼一标段-给排水 030801009001 2    | 不锈钢管 [项目特征] 1.安装部位(2 <sup>6] [系</sup> |
| 确认开标题 🞽 🗹 1号楼                   | 2号楼 2号楼一标段-给排水 030801009004 2    | 不锈钢管 [项目特征] 1.安装部位(2 🔭在20 🗸           |
| ☑ 给排水                           | 2号楼 2号楼一标段-给排水 030804003003 ¥    | 先脸盆 [项目特征] 1.名称:挂墙感应                  |
| 油取清单 🔽 电气                       | □ 2号楼 2号楼一标段-给排水 030801009008 2  | 不锈钢管 [项目特征] 1.安装部位()                  |
| ☑ 建筑                            | 2号楼 2号楼一标段-给排水 030803001004 \$   | 螺纹阀门 [项目特征] 1.类型:不锈钢                  |
|                                 | 2号楼 2号楼一标段-给排水 030804012003 」    | 座式大便器 [项目特征] 1.名称:感应                  |
| ☑ 消防                            | 2号楼 2号楼一标段-给排水 030803001005 \$   | 螺纹阀门 [项目特征] 1.类型:不锈钢。                 |
| ◎ 通风交通                          | □ 2里排 2里排_左腔_冷排水 020004012002    | ☆ポ+/佣聖「酒田特征」1 タ粉・咸広                   |
|                                 | 哲学与茨克                            |                                       |

【确定抽取】:对本次设置的条件进行抽取,可以多次【确定抽取】。 【抽取完成】:对项目抽取的内容进行确定,确定后本次抽取完成。

| 抽取清单项                        |               |                                 |              |             |          | ×                                             |
|------------------------------|---------------|---------------------------------|--------------|-------------|----------|-----------------------------------------------|
| 参考: 控制价 • 评审项目: 清单           |               | · 抽取评审项:                        | 直接抽取         | 显示: [       | 显示所有项    | 全部选择         全部取消           确定抽取         抽取完成 |
| 打印 已抽取项数目:<br>抽取项占所有清单项的比例为: | 清单25<br>清单3.9 | 条;材料0条<br>)1%;材料0.00%           |              |             |          |                                               |
| 请选择单位工程                      | 是否打           | 曲取 单项工程                         | 单位工程         | 清           | 单编码      |                                               |
| Ў 🗷 2020-BBB-预审施工耿AO测试工程     |               | 系统提示                            |              |             | )4005001 | 洗涤盆 [项目特征] 1.型号:拖布池                           |
| 🎽 🗹 其他                       |               |                                 |              |             | 3001002  | 螺纹阀门 [项目特征] 1.类型:不锈钢                          |
| ☑ 园林工程-景观                    | $\checkmark$  | 已抽取清単25项, 评审材料0项, 是否确<br>抽取完成?  |              | 2019年1月11日日 | 3001006  | 螺纹阀门 [项目特征] 1.类型:不锈钢                          |
| ☑ 市政给水-公园管道                  |               |                                 |              |             | 1004002  | 柔性抗震铸铁管 [项目特征] 1.安装:                          |
| ☑ 市政给水-土建                    | $\checkmark$  |                                 |              |             | 3003001  | 焊接法兰阀门 [项目特征] 1.类型:不                          |
| ☑ 园林工程-绿化                    | ~             |                                 | 是            | 否           | 1009001  | 不锈钢管 [项目特征] 1.安装部位(1                          |
| ▼ 🔽 1号楼                      | ~             | 2号で 25                          | 号 一          | 03080       | 1009004  | 不锈钢管 [项目特征] 1.安装部位(1                          |
| ☑ 给排水                        |               | 2 <del>号</del> 楼 2 <sup>-</sup> | 号楼一标段-给排水    | 03080       | 4003003  | 洗脸盆 [项目特征] 1.名称:挂墙感应                          |
| ☑ 电气                         |               | 2 <del>号</del> 楼 2 <sup>-</sup> | 号楼一标段-给排水    | 03080       | 1009008  | 不锈钢管 [项目特征] 1.安装部位(1)                         |
| ☑ 建筑                         |               | 2 <del>号</del> 楼 2 <sup>-</sup> | 号楼一标段-给排水    | 03080       | 3001004  | 螺纹阀门 [项目特征] 1.类型:不锈钢                          |
| ☑ 装饰                         |               | 2号楼 2-                          | 号楼一标段-给排水    | 03080       | 4012003  | 座式大便器 [项目特征] 1.名称:感应                          |
| ☑ 消防                         | V             | 2号楼 2-                          | 号楼一标段-给排水    | 03080       | 3001005  | 螺纹阀门 [项目特征] 1.类型:不锈钢。                         |
| ■ 通図空油                       |               | <u>고무</u> 排 고                   | 므₩₩-₩-₩-₩-₩- | 02000       | 4012002  | ☆++                                           |

对抽取的清单项进行打印。

|              | た <b>庁</b>                   |                    | ī               | 「在开标面日            |                  |                         |          |
|--------------|------------------------------|--------------------|-----------------|-------------------|------------------|-------------------------|----------|
|              | 抽取清单项                        |                    |                 |                   |                  | ×                       |          |
| ~<br>= 1 ~~  | 参考: 控制价 • 评审项目: 清单           | Ŧ                  | 抽取评审项           | <b>〔</b> : 直接抽取 - | <b>显示:</b> 显示所有项 | ▲ 全部选择 全部取消 ▲           | X<br>I   |
| ∾<br>●<br>开标 | 打印 已抽取项数目:<br>抽取项占所有清单项的比例为: | 清单25条;林<br>清单3.91% | 材料0条<br>;材料0.00 | %                 |                  | 10年1人25日4大<br>3日45人人以外国 | 清<br>:9  |
|              | 请选择单位工程                      | 是否抽取               | 单项工程            | 单位工程              | 清单编码             |                         | ١.       |
| □<br>示情况公    | ※ ■ 2020-BBB-预审施工耿AO测试工程     |                    | 2号楼             | 2号楼一标段-给排水        | 030804005001     | 洗涤盆 [项目特征] 1.型号:拖布池     |          |
| A            | ▶ 🗆 其他                       |                    | 2号楼             | 2号楼一标段-给排水        | 030803001002     | 螺纹阀门 [项目特征] 1.类型:不锈钢    | 3        |
| 式文件#j        | □ 园林工程-景观                    | $\checkmark$       | 2号楼             | 2号楼一标段-给排水        | 030803001006     | 螺纹阀门 [项目特征] 1.类型:不锈钢    |          |
| .1)          | □ 市政给水-公园管道                  |                    | 2号楼             | 2号楼一标段-给排水        | 030801004002     | 柔性抗震铸铁管 [项目特征] 1.安装:    | 育        |
| 唱标           | □ 市政给水-土建                    | $\checkmark$       | 2号楼             | 2号楼一标段-给排水        | 030803003001     | 焊接法兰阀门 [项目特征] 1.类型:不    |          |
| -            | ☑ 园林工程-绿化                    | $\checkmark$       | 2号楼             | 2号楼一标段-给排水        | 030801009001     | 不锈钢管 [项目特征] 1.安装部位(1    | :7.<br>₩ |
| い、一切である      | ▶ 🔲 1号楼                      | $\checkmark$       | 2号楼             | 2号楼一标段-给排水        | 030801009004     | 不锈钢管 [项目特征] 1.安装部位(1    |          |
| 0            | □ 给排水                        |                    | 2号楼             | 2号楼一标段-给排水        | 030804003003     | 洗脸盆 [项目特征] 1.名称:挂墙感应    |          |
| い<br>取清单     | □ 电气                         |                    | 2号楼             | 2号楼一标段-给排水        | 030801009008     | 不锈钢管 [项目特征] 1.安装部位(1    |          |
| ~            | □ 建筑                         |                    | 2号楼             | 2号楼一标段-给排水        | 030803001004     | 螺纹阀门 [项目特征] 1.类型:不锈钢    |          |
| 。<br>T标结对    | ☑ 装饰                         |                    | 2号楼             | 2号楼一标段-给排水        | 030804012003     | 座式大便器 [项目特征] 1.名称:感应    |          |
|              | □ 消防                         | ×                  | 2号楼             | 2号楼一标段-给排水        | 030803001005     | 螺纹阀门 [项目特征] 1.类型:不锈钢。   |          |
|              | □ 涌风空调                       |                    | ၣᄆᆂ╁ᄴ           | フ早捗━左砲_冷排→        | 020004012002     | ☆ポ+桶撃「酒日特征】1 夕殺・咸広      |          |

## 4.8.开标结束

1、开标结果环节:招标代理对开标项目进行记录,并【开标结束】,将开标结果信息同步到交易平台。

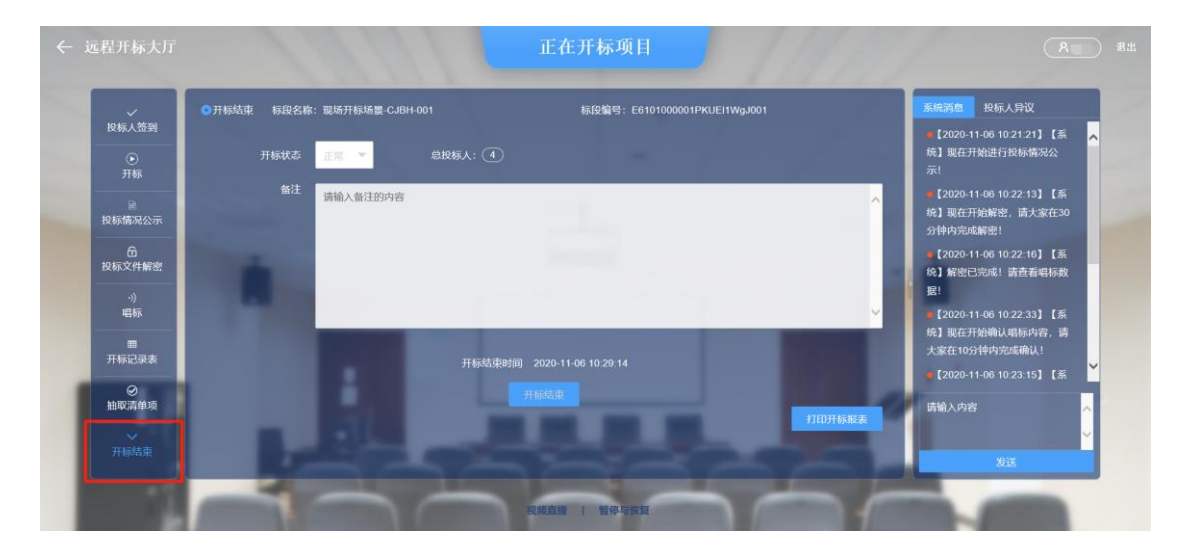

#### 2、此环节可以打印开标的相关报表。

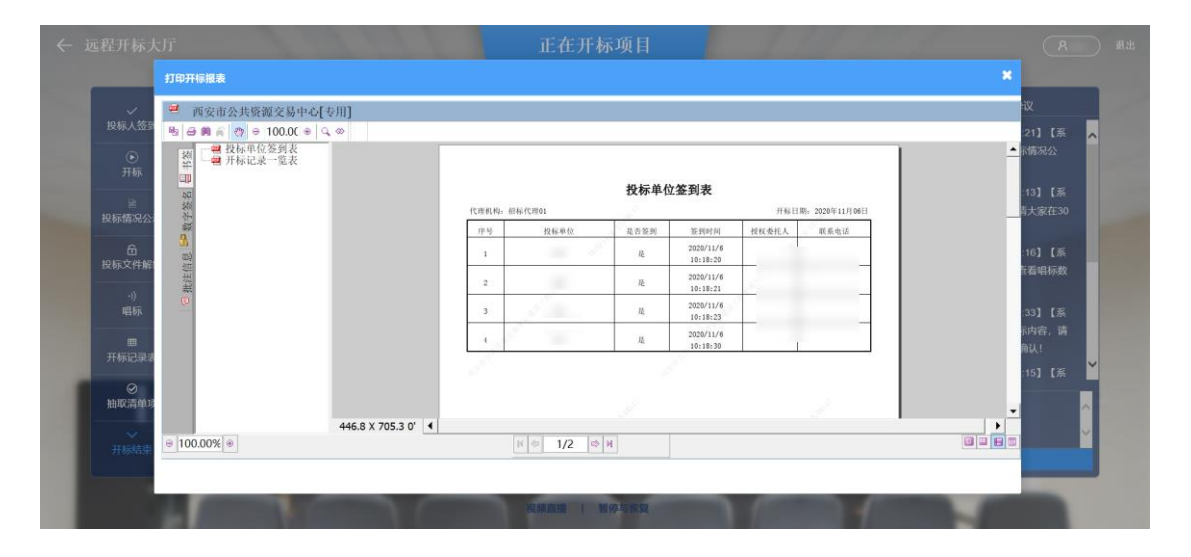

#### 3、开标结束

| ← 远程开标大厅                          | 正在开标项目                                                                                                    | (名 6月9日项目期间 」 想出                                                                                                    |
|-----------------------------------|----------------------------------------------------------------------------------------------------|----------------------------------------------------------------------------------------------------|
| <ul> <li></li></ul>               | ●进行中 板袋告称: 2020-BBB-預布施工靴AO測試工程-板袋告称 板袋編号: E6101000001yg9DbbP6001<br>开板枕态 正常 マ 总投标人: ③                               | <ul> <li>第6時間</li> <li>投伝人异议</li> <li>【2020-04-21 20:11:39】【系</li> <li>(新) 第22次時間、控制化・清单直</li> <li>技術取、指取3条</li> </ul>                                                                                   |
| 投标情况公示<br>定<br>投标文件解密<br>·)<br>唱标 | 留注 2020-88B-预存施工料への測试工程与综合称 E610100001ygDbPB001 2020-4-21 202: 25 否定 定 定 定 、   習述 ●   社会   後述 ●   後述 ●   後述 ●   後述 ● | <ul> <li>【2020-04-21 20.12-13】【系</li> <li>统]第32次时间2、控制分-活用单稿</li> <li>月184次、31,3554时在1995所有单项,</li> <li>相切22条</li> <li>【2020-04-21 20.14/27】【系</li> <li>统]月26元代理已完成防境单项的</li> <li>取、清金雪台的效率里!</li> </ul> |
| ■<br>輸込开标服表<br>の<br>抽取清単項<br>     | 当前时间 2020-4-21 20 25 39<br>开标结束<br>打印开标报表                                                                            | (2020-04-21 20 26 20) [系<br>统]本项目标绘开标己结束:<br>请输入内容                                                                                                    |
| 7653来                             |                                                                                                    | 发送                                                                                                    |

# 5. 功能栏目

# 5.1.系统消息

- 1、招标代理在开标过程中系统对每个环节触发的消息进行展示。
- 2、可以发送相关信息提醒各投标人进行操作。

| 护板人答到                             | 并标结束 标段名称: | 现场开标场量-CJBH |           | 标段编号: E6101000001PKUE | 11WgJ001              | 系統消息 投标人异议                                                                          |   |
|-----------------------------------|------------|-------------|-----------|-----------------------|-----------------------|-------------------------------------------------------------------------------------|---|
| <ul> <li>●</li> <li>开标</li> </ul> | 开标状态       | 正常 *        | 总投标人: (1) |                       |                       | ▲【2020-11-06 10:21:21】【系<br>统】现在开始进行投标情况公<br>示!                                     | Í |
| 投标情况公示                            | 备注         | 请输入备注的内容    |           | _                     | ^                     | 【2020-11-06 10:22:13】【系统】现在开始解密,请大家在30分钟内完成解密!                                      |   |
| 后<br>投标文件解密                       |            |             |           |                       |                       | <ul> <li>【2020-11-06 10:22:16】【茶</li> <li>(4) 解密已完成: 調查看唱标数</li> <li>(8)</li> </ul> | ł |
| ·))<br>唱标                         |            |             | _         |                       |                       | ■【2020-11-06 10:22:33】【系<br>体】 耶尔耳林路到 期后由来 进                                        |   |
| ■<br>开标记录表                        |            |             | 开标结束时间 2  |                       |                       | 大家在10分钟内完成确认!<br>•【2020-11-06 10:23:15】【系                                           |   |
| ⊘<br>抽取清单项                        |            |             |           |                       | and the second second | 请输入内容                                                                               | ^ |

# 5.2.投标人异议

- 1、在进行唱标环节时,需要投标人对报价信息进行确认。
- 2、发起是否有异议的消息,由各投标进行确认。
- 3、投标人提出异议,由招标人进行回复。

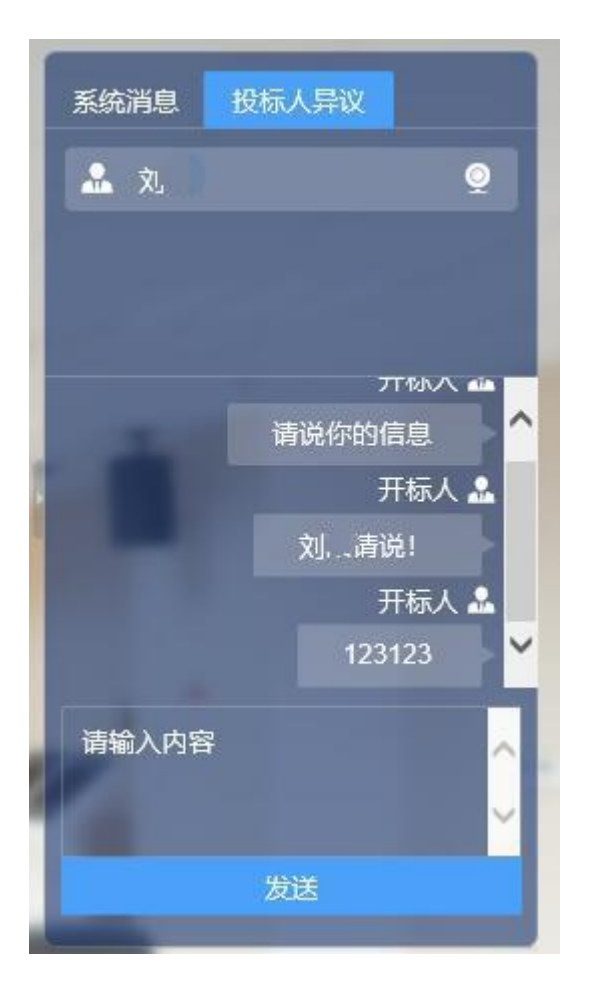

#### 5.3.询标

由评委组长发起对投标单位、招标人的询标,由相关投标单位、招标人进行答复, 评委组长对答复的内容进行处理。

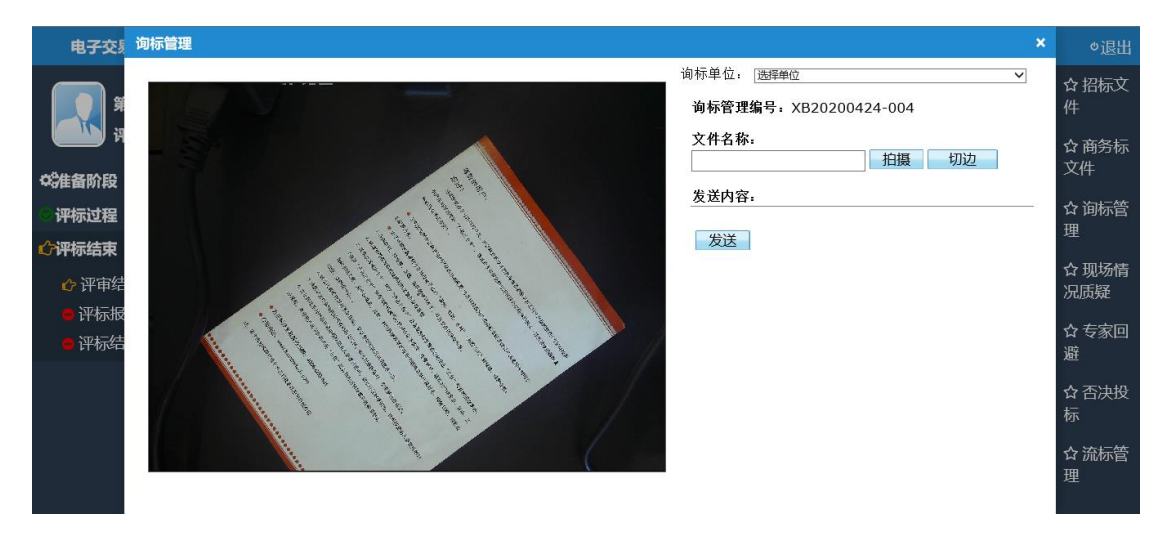

1、由评委发起询标:选择需要询标的单位-填写文件名称-点击【拍摄】-【发送】。

# 2、投标单位进行回复:投标单位登录交易平台项目流程中【开标会议】-【进

| 1945 | <b>福恩关</b> 里 | 14/15/                                | 1#TF                     |
|------|--------------|---------------------------------------|--------------------------|
| 1    | 招标公告         | 已发布                                   | 【查看】                     |
| 2    | 投标项目确认       | 确认时间: 2020-04-20 14:53:29             | 【查看】                     |
| 3    | 资格预审文件       | 已发布                                   | 【下载】                     |
| 4    | 资审文件网上提问     | 已截止,截止时间为: 2020-04-20 15:00:00        | -                        |
| 5    | 下载补充资格预审文件   | 已发布                                   | 【下载】                     |
| 6    | 递交资格申请文件     | 已递交,递交时间: 2020-04-20 14:57:28         | 【操作历史】                   |
| 7    | 资格审查会议       | 已结束                                   | -                        |
| 8    | 资格预审结果       | 入围已截止,截止时间为: 2020-04-21 19:00:00      | 【查看】                     |
| 9    | 招投标备案        | 已发布                                   | 【下载】                     |
| 10   | 缴纳保证金        | 保证金缴纳截止时间: 2020-04-21 19:00:00<br>已截止 | 【查看】                     |
| 11   | 招投标备案网上提问    | 已截止,截止时间: 2020-04-21 19:00:00         | -                        |
| 12   | 下载澄清与修改文件    | 已发布                                   | 【下载】                     |
| 13   | 递交投标文件       | 已递交,递交时间: 2020-04-20 19:52:41         | 【操作历史】                   |
| 14   | 开标会议         | 正在开标                                  | 【进入虚拟开标大厅】<br>【进入虚拟询标大厅】 |
| 15   | 中标候选人公示      | 未发布                                   | -                        |
| 16   | 交易服务费查看      | 未发布                                   | -                        |
|      |              |                                       | 返回                       |

#### 入虚拟询标大厅】

#### 点击该条询标的【查看】进行回复,填写内容-上传附件,点击【回复】。

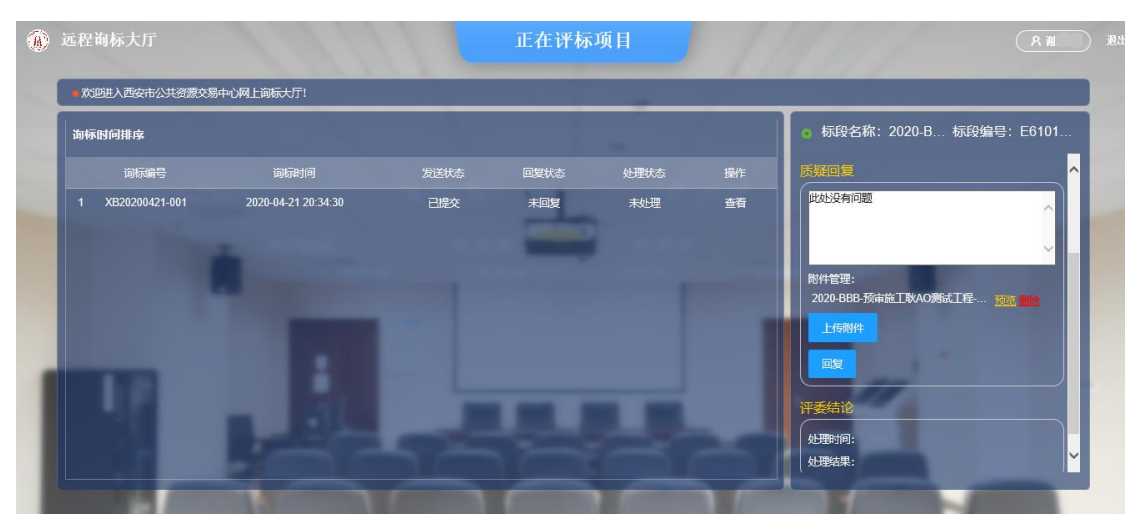

 3、招标代理/招标人进行回复:进入网上开标大厅界面,点击左侧选定项目后, 选择右侧界面上"进入虚拟评标大厅"进入网上询标大厅。

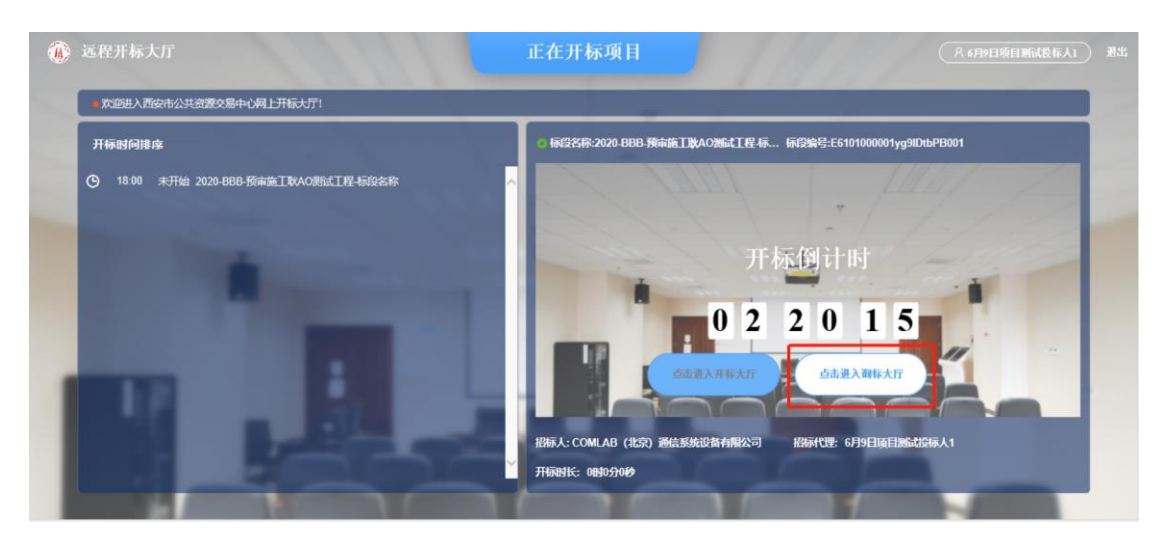

点击该条询标的【查看】进行回复,填写内容-上传附件,点击【回复】。

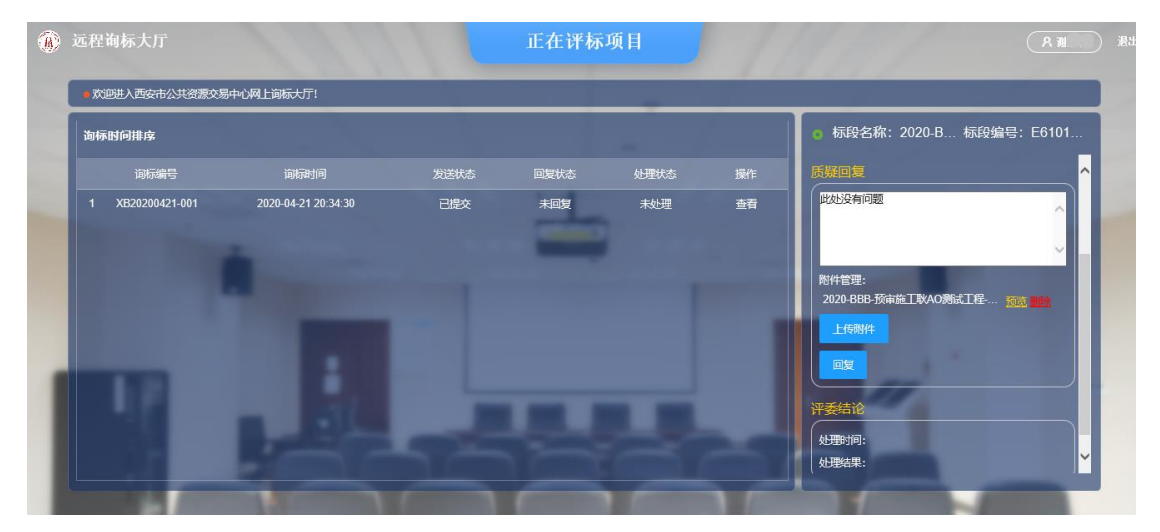

4、评委组长对回复进行处理,作出结论。